|                          | ch Ti<br>atabase                         | ps                                                    |                               |                                      |                               | National Livestock<br>Identification System Ltd |
|--------------------------|------------------------------------------|-------------------------------------------------------|-------------------------------|--------------------------------------|-------------------------------|-------------------------------------------------|
| Abattoir<br>Agent        | Exporter<br>Feedlot                      | Police<br>Pound                                       | Producer<br>Saleyard          | Sporting event<br>SA / SDA           | Third party<br>Transit centre | January 2011                                    |
| Trans Intro Edit Rem Rem | oduction<br>single or mo<br>ove single o | rection<br>ultiple tran<br>or multiple<br>sfers in an | nsfers<br>transfers<br>upload | Page 1<br>Page 2<br>Page 3<br>Page 4 |                               |                                                 |

If a cattle transfer that you submitted to the NLIS database is the most recent one recorded for an animal, you can edit or remove that cattle transfer. The database retains the *original* details but the transaction history for the cattle shows the *modified* details. You can only edit the same transfer *once*, so before you send any changes to the database, check the **Confirm details** screen carefully.

A Transfer correction can only be used to correct:

- Property-to-property cattle transfers (including transfers to the DECEASED Destination PIC)
- Third Party property-to-property cattle transfers (including transfers to the DECEASED PIC)
- Saleyard In transfers and Saleyard Out transfers
- Mob-based In (cattle) transfers and Mob-based Out (cattle) transfers
- Sighted livestock transactions

A Transfer correction can only be submitted to the database:

- to edit the Transfer date, Source PIC or Destination PIC (not both) and NVD (if required)
- to remove one or more transfers in an upload, or remove all of the transfers in an upload.

#### Login to the database at www.nlis.com.au

- 1 Enter your NLIS user ID and password and click Login
- 2 Select **Cattle** as the livestock type (this step does not apply to Police or SDA accounts).
- 3 Select Transfer correction and click **F**GO
- 4 Select **one** of three options and click **Continue** 
  - Edit one or more transfers in an upload
  - Remove one or more transfers in an upload
  - Remove all of the transfers in an upload

Follow the steps on page 2.

Follow the steps on page 3.

Follow the steps on page 4.

| Which livestock do you want to work with?<br>I want to work with Cattle                                                                                                    | Cattle producers see these      |                                                                                                    |
|----------------------------------------------------------------------------------------------------|---------------------------------|----------------------------------------------------------------------------------------------------|
| What do you want to do today?                                                                                                    | options. Other<br>users may see | Transfer correction                                                                                                    |
| I want to (Please select)<br>(Please select)                                                                                                    | different ones.                 | Enter the details Step 1 2 3 4                                                                                                    |
| Device status<br>Device status<br>EU enquiry<br>Livestock moved off my pr<br>Livestock moved onto my<br>Livestock that have died or<br>PIC reconciliation<br>Beplased tegs<br>Transfer correction<br>Reports | pperty<br>property<br>property  | What do you want to do? *       Remove all of the transfers in an upload         (Please select)         Enter the upload ID: *       589291 Edit one or more transfers in an upload         Remove one or more transfers in an upload         Remove all of the transfers in an upload         Help         Remove all of the transfers in an upload         Back |
| Note: If a transfer is <b>not</b> the                                                                                                    | most recent one r               | ecorded for an animal, the NLIS Helpdesk or local                                                                                                    |

# <u>Note</u>: If a transfer is **not** the most recent one recorded for an animal, the NLIS Helpdesk or local State authority can correct transfer details (for PICs linked to their State). They may also check and correct device statuses, for example, Lifetime traceable (LT) or EU-eligible (EU).

## Edit single transfer (Edit item)

To replace details for one or more items in the upload, use the **Edit item** option.

- 1 Click the **Edit item** link for the transfer (device) that you want to correct.
- 2 Edit details in the appropriate fields.
- 3 Click ▶ Submit to proceed or click ▶ Cancel to return to the previous screen.
- 4 Repeat **Steps 1-3** above if you want to edit another **single** item.
- 5 When you finish editing, click **Continue** to see the **Confirm details** screen.
- 6 Click Send to proceed or click Back to change the details.
- 7 Retain the **Upload ID** notified by the database as a record of the transaction.

## Edit multiple transfers (Edit selected items)

To replace the **same** details for multiple items, use the **Edit selected items** option. For example, if the Destination PIC was wrong for all devices in an upload, you can edit the PIC for all the devices at once.

- **1** Tick  $\square$  items to edit or click  $\triangleright$  Select all to tick all the devices on the screen.
- 2 Click Edit selected items to display the Edit selected items window.
- 3 Edit details in the appropriate fields.
- 4 Click Submit to proceed or click Cancel to return to the previous screen.
- 5 When you finish editing, click **Continue** to see the **Confirm details** screen.
- 6 Click Send to proceed or click Back to change the details.
- 7 Retain the **Upload ID** notified by the database as a record of the transaction.

|                                      |                      |                                         | Transfer co                                  | orrection            |                 |            |                   |                          |            |
|--------------------------------------|----------------------|-----------------------------------------|----------------------------------------------|----------------------|-----------------|------------|-------------------|--------------------------|------------|
|                                      |                      |                                         | Correct your selected transfers Step 1 2 3 4 |                      |                 |            |                   |                          |            |
|                                      |                      |                                         | The following liv                            | vestock were transfe |                 |            |                   |                          |            |
| Which transfers do you want to edit? |                      |                                         |                                              |                      |                 |            |                   |                          |            |
|                                      |                      |                                         | Select the trans<br>then click `Edit         |                      |                 |            |                   |                          |            |
|                                      |                      |                                         | Click 'Continue                              |                      |                 |            |                   |                          |            |
|                                      |                      |                                         |                                              |                      |                 |            |                   |                          |            |
|                                      |                      |                                         | (1101)                                       |                      |                 |            |                   |                          |            |
| Disp<br>Num                          | laying i<br>ber of s | tems 1 - 20 of 50.<br>selected items: 2 |                                              |                      |                 |            |                   |                          |            |
|                                      |                      | Visual number (NLISID                   | ) Electron                                   | nic number (RFID)    | Transfer date   | Source PIC | Destinatio        | on NVD/Waybill           | Edit       |
| 1                                    |                      | 3EGAH005XBB02582                        | 982 (                                        | 000057936268         | 02/06/2008      | NB553346   | EUSY265           | 60 412368                | Edit item  |
| 2                                    |                      | NA511865XBA00239                        | 982 (                                        | 000046792744         | 02/06/2008      | NB553346   | EUSY265           | 60 412368                | Edit item  |
| з                                    |                      | NB090177XBB05957                        | 982 (                                        | 000078714624         | 02/06/2008      | NA511865   | EUSY265           | 60 412368                | Edit item  |
| 4                                    |                      | NB121244XBA00032                        | 982 (                                        | 000040208211         | 02/06/2008      | NB553346   | EUSY265           | 60 412368                | Edit item  |
| 5                                    |                      | NB486809XBA00310                        | 982 (                                        | 000045164155         | 02/06/2008      | NB553346   | EUSY265           | 60 412368                | Edit item  |
| 6                                    |                      | NB552351LBA00018                        | 951 (                                        | 000004001327         | 02/06/2008      | NB552351   | EUSY265           | 3730258                  | Edit item  |
| 7                                    |                      | NB552351LBA00019                        | 951 (                                        | 000004001082         | 02/06/2008      | NB552351   | EUSY265           | 3730258                  | Edit item  |
| 8                                    |                      | NB552351LBA00020                        | 951 (                                        | 000004001917         | 02/06/2008      | NB552351   | EUSY265           | 0 3730258                | Edit item  |
| 9                                    |                      | NB552351LBA00042                        | 951 (                                        | 000004002379         | 02/06/2008      | NB552351   | EUSY265           | 3730258                  | Edit item  |
| 10                                   |                      | After you clic                          | k                                            | 00004001704          | 02/06/2008      | NB552351   | EU TO             | search for sp            | pecific    |
| 11                                   |                      | Submit, edit                            | ed rows                                      | 00004000479          | 02/06/2008      | NB552351   | <sup>EU</sup> ite | ms, click Filt           | er by,     |
| 12                                   |                      | appear orang                            | e and                                        | 00004003337          | 02/06/2008      | NB552351   | EU fol            | low steps 1-2            | on í       |
| 13                                   |                      | show the new                            | v                                            | 0004003336           | 02/06/2008      | NB552351   | EU the            | e Filter screer          | n and      |
| 14                                   |                      | transfer deta                           | ils.                                         | 002998               | 02/06/2008      | NB552351   | EU the            | en click Appl            | v.         |
| 15                                   |                      |                                         |                                              | 0000- 93             | 02/06/2008      | NB552351   | EU                |                          |            |
| 16                                   |                      | NB552351LBA00263                        | 951 (                                        | 000004001430         | 02/06/2008      | NB552351   | EUSY265           | 0 3730258                | item       |
| 17                                   |                      | NB552351LBA00264                        | 951 (                                        | 000004004040         | 06/05/2008      | NA511865   | EU Ster           | 1. Select the field t    | 4 14       |
| 18                                   |                      | NB552351LBA00267                        | 951 (                                        | 000004001287         | 02/06/2008      | NB552351   | EU                | D/ waybill               |            |
| 19                                   |                      | NB552351LBA00272                        | 951 (                                        | 000004003648         | 02/06/2008      | NB552351   | EU wan            | t to find, then click 'A | pply'      |
| 20                                   |                      | NB552351LBA00278                        | 951 (                                        | 000004001898         | 02/06/2008      | NB552351   | EU 373            | 0258                     |            |
| Pag                                  | e 1 of 3             | 3 123 <b>Next page</b>                  | e                                            |                      |                 |            | ► Ap              | oply                     | ► Close    |
| ►S                                   | elect al             | Deselect all                            |                                              |                      | Items per page: | 20 💌       |                   |                          | Filter by  |
|                                      |                      |                                         |                                              |                      |                 |            |                   |                          |            |
|                                      |                      |                                         |                                              |                      |                 |            |                   | Edit sele                | cted items |
| •                                    | Back                 |                                         |                                              |                      |                 |            |                   | l                        | Continue   |
|                                      |                      |                                         |                                              |                      |                 |            |                   |                          |            |

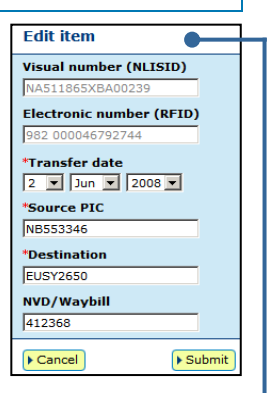

Edit selected items

Submit

\*Transfer date

\*Source PIC NB553346

\*Destination

EUSY2560

► Cancel

2

4

5

#### Remove one or more transfers in an upload

If you transferred devices (or mobs of cattle) by mistake, and your transfers were the most recent ones recorded for those animals, you can remove one or more of the transfers for an **upload ID**.

1 Check that this screen shows the correct **upload ID** for which you want to remove transfers.

Tick ☑ items to remove or click **▶Select all** to select all items (devices) on the current screen.

3 When you have selected all the items, click **Continue** to see the **Confirm details** screen.

|                               | Trans                                 | sfer correction                                                                                                   |                                                                                                    |                                            |                   |             |
|-------------------------------|---------------------------------------|----------------------------------------------------------------------------------------------------|----------------------------------------------------------------------------------------------------|--------------------------------------------|-------------------|-------------|
|                               | Choos                                 | e vour cattle                                                                                                    |                                                                                                    | Step 1 2 3 4                               |                   |             |
|                               | The fol                               | lowing livestock were transferred                                                                                 | by upload ID: 58929                                                                                                    | 011.                                       |                   |             |
|                               | Which                                 | transfers do you want to rem                                                                                      | ove?                                                                                                    |                                            |                   |             |
|                               | Select<br>can als<br>finishe          | the transfers by clicking in the che<br>o remove a tick by clicking on it.<br>d. Click `Back' if you want to requ | eck box ( ☑ ) in the<br>Click `Continue' when<br>est a different list of t                                                                                                    | first column. You<br>you have<br>ransfers. |                   |             |
|                               | ► Help                                | )                                                                                                    |                                                                                                    |                                            |                   |             |
|                               |                                       |                                                                                                    |                                                                                                    |                                            | _                 |             |
| Displaying its<br>Number of s | ems 1 - 20 of 50.<br>elected items: 3 |                                                                                                    |                                                                                                    |                                            |                   |             |
|                               | Visual number (NLISID)                | Electronic number (RFID)                                                                                          | Transfer date                                                                                                    | Source PIC                                 | Destination       | NVD/Waybill |
| 1                             | 3EGAH005XBB02582                      | 982 000057936268                                                                                                  | 02/06/2008                                                                                                    | NB553346                                   | EUSY2650          | 412368      |
| 2                             | NA511865XBA00239                      | 982 000046792744                                                                                                  | 02/06/2008                                                                                                    | NB553346                                   | EUSY2650          | 412368      |
| 3 🗖                           | NB090177XBB05957                      | 982 000078714624                                                                                                  | 02/06/2008                                                                                                    | NB553346                                   | EUSY2650          | 412368      |
| 4 🗖                           | NB121244XBA00032                      | 982 000040208211                                                                                                  | 02/06/2008                                                                                                    | NB553346                                   | EUSY2650          | 412368      |
| 5                             | NB486809XBA00310                      | 982 000045164155                                                                                                  | 02/06/2008                                                                                                    | NB553346                                   | EUSY2650          | 412368      |
| 6 🔽                           | NB552351LBA00018                      | 951 000004001327                                                                                                  | 02/06/2008                                                                                                    | NB552351                                   | EUSY2650          | 3730258     |
| 7 ⊻                           | NB552351LBA00019                      | 951 000004001082                                                                                                  | 02/06/2008                                                                                                    | NB552351                                   | EUSY2650          | 3730258     |
| • •                           | NB552351LBA00020                      | 951 000004001917                                                                                                  | 02/06/2008                                                                                                    | NB552351                                   | EUSY2650          | 3730258     |
| 10                            | NB552351LBA00042                      | 951 000004001704                                                                                                  | 02/06/2008                                                                                                    | NB552351                                   | EUSY2650          | 3730258     |
| 11                            | NB552351LBA00047                      | 951 000004000479                                                                                                  | 02/06/2008                                                                                                    | NB552351                                   | EUSY2650          | 3730258     |
| 12                            | NB552351LBA00048                      | 951 000004003337                                                                                                  | 02/06/2008                                                                                                    | NB552351                                   | EUSY2650          | 3730258     |
| <b>TC</b> +                   |                                       |                                                                                                    | 02/06/2008                                                                                                    | NB552 TO 5                                 | earch for         | specific    |
| If ther                       | e is more than or                     | he page of                                                                                                    | 02/06/2008                                                                                                    | NB552 item                                 | ns click <b>F</b> | ilter by    |
| want t                        | o view the list on                    |                                                                                                    | 02/06/2008                                                                                                    | NB552 follo                                | w steps :         | 1-2 on      |
| want t                        |                                       | one page.                                                                                                    | 02/06/2008                                                                                                    | NB552 the                                  | Filter scr        | een and     |
| 17 🗖                          | NB552351LBA00264                      | 004040                                                                                                    | 02/06/2008                                                                                                    | NB552 ther                                 | n click <b>Ap</b> | ply.        |
| 18 🗖                          | NB552351LBA00267                      | 287                                                                                                    | 02/06/2008                                                                                                    | NB552551                                   |                   |             |
|                               |                                       | 951 00                                                                                                    | 02/06/2008                                                                                                    | NB552351                                   | ant to find, then | clic        |
| Next                          | page means the                        | re 951 000004                                                                                                    | 02/06/2008                                                                                                    | NB552351                                   | B553346           |             |
| are m                         | lore pages to view                    | v.                                                                                                    | 20                                                                                                    |                                            | Apply             |             |
| (* 001000 011)                |                                       | Itè                                                                                                    | er page: 20                                                                                                    |                                            |                   | File by     |
| <ul> <li>Back</li> </ul>      |                                       |                                                                                                    | 60                                                                                                    |                                            |                   | ► Continue  |
|                               | $\frown$                              |                                                                                                    | , in the second second se |                                            |                   | $\bigcirc$  |
| $\frown$                      | $\sim$                                |                                                                                                    | All                                                                                                    |                                            |                   |             |
| $\sim$                        |                                       |                                                                                                    | $\smile$                                                                                                    |                                            |                   |             |
|                               | _                                     | _                                                                                                    |                                                                                                    |                                            |                   |             |
| Before                        | you click 🕨 Sen                       | d check the <b>Co</b>                                                                                             | nfirm det                                                                                                    | ails scree                                 | en caref          | ully. 🗕     |
| Note: 1                       | If the transfers                      | s you are about t                                                                                                 | o remove                                                                                                    | are not                                    | the corr          | ect ones,   |
| click 🖪                       | Back to return                        | to the previous                                                                                                   | screen an                                                                                                    | d amend                                    | the det           | ails.       |
| Retain                        | the <b>Upload I</b>                   | <b>D</b> notified by the                                                                                          | database                                                                                                    | as a reco                                  | ord of th         | ne transad  |
|                               |                                       |                                                                                                    |                                                                                                    |                                            |                   | 1           |
| Transfe                       | r correction                          |                                                                                                    |                                                                                                    |                                            |                   |             |

Confirm details Step 1 2 3 4 If these details are correct, click 'Send' to continue. If they are incorrect, click 'Back' to change them. Help You are about to  ${\bf Remove}$  the following transfers on upload ID:  ${\bf 5892911}$  . Displaying items 1 - 3 of 3. Visual number (NLISID) Electronic number (RFID) Transfer date Source PIC Destination NVD/Waybill 1 NB552351LBA00018 3730258 951 000004001327 02/06/2008 NB552351 EUSY2650 2 NB552351LBA00019 951 000004001082 02/06/2008 NB552351 EUSY2650 3730258 3 NB552351LBA00020 951 000004001917 02/06/2008 NB552351 EUSY2650 3730258 Items per page: 20 💌 Back ▶ Send

Once you click **Send**, only the NLIS Helpdesk or your local State authority can correct a mistake.

### Remove all of the transfers in an upload

If you submitted an entire transfer by mistake, and that transfer was the most recent one recorded for the animals for which you submitted device numbers, you can **remove all** of the transfers for that **upload ID**.

There is no need to select individual items (devices) but to ensure that you remove the correct transfers, be careful when you type the **upload ID**.

| Transfer correction                                         |              |
|-------------------------------------------------------------|--------------|
| Enter the details                                           | Step 1 2 3 4 |
| What do you want to do? * Remove all of the transfers in an | n upload 💌   |
| Enter the upload ID: * 5892911                              |              |
| () Help                                                     |              |
| 4 Back                                                      | ► Continue   |

1 Check that this screen shows the correct **upload ID** for which you want to remove transfers.

| Yo                                  | u are about to RemoveAll t  | he following transfers on uplo | ad ID: 5892911 . |            |             |             |                 |
|-------------------------------------|-----------------------------|--------------------------------|------------------|------------|-------------|-------------|-----------------|
| Disp                                | olaying items 1 - 20 of 50. |                                |                  |            |             |             |                 |
|                                     | Visual number (NLISID)      | Electronic number (RFID)       | Transfer date    | Source PIC | Destination | NVD/Waybill |                 |
| 1                                   | 3EGAH005XBB02582            | 982 000057936268               | 02/06/2008       | NB553346   | EUSY2650    | 412368      |                 |
| 2                                   | NA511865XBA00239            | 982 000046792744               | 02/06/2008       | NB553346   | EUSY2650    | 412368      |                 |
| 3                                   | NB090177XBB05957            | 982 000078714624               | 02/06/2008       | NB553346   | EUSY2650    | 412368      |                 |
| 4                                   | NB121244XBA00032            | 982 000040208211               | 02/06/2008       | NB553346   | EUSY2650    | 412368      |                 |
| 5                                   | NB486809XBA00310            | 982 000045164155               | 02/06/2008       | NB553346   | EUSY2650    | 412368      |                 |
| 6                                   | NB552351LBA00018            | 951 000004001327               | 02/06/2008       | NB552351   | EUSY2650    | 3730258     |                 |
| 7                                   | NB552351LBA00019            | 951 000004001082               | 02/06/2008       | NB552351   | EUSY2650    | 3730258     |                 |
| 8 NB552351LBA00020 951 000004001917 |                             |                                | 02/06/2008       | NB552351   | EUSY2650    | 3730258     |                 |
| If there is more than one page of   |                             | 02/06/2008                     | NB552351         | EUSY2650   | 3730258     |             |                 |
| 11                                  |                             |                                | 02/06/2008       | NB552351   | EUSY2650    | 3730258     |                 |
| IČ                                  | ems, select All Iten        | ns per page ir you             | 02/06/2008       | NB552351   | EUSY2650    | 3730258     |                 |
| W                                   | ant to view the list        | on one page.                   | 02/06/2008       | NB552351   | EUSY2650    | 3730258     |                 |
|                                     |                             |                                | 02/06/2008       | NB552351   | EUSY2650    | 3730258     |                 |
| 14                                  | NB552351LBA00056            | 92 1998                        | 02/06/2008       | NB552351   | EUSY2650    | 3730258     |                 |
| 15                                  | NB552351LBA00262            | 951 3                          | 02/06/2008       | NB552351   | EUSY2650    | 3730258     |                 |
| I                                   | Next page means t           | here                           | 02/06/2008       | NB552351   | EUSY2650    | 3730258     |                 |
| 2                                   | are more nages to y         | 1000040                        | 20 -             | NB552351   | EUSY2650    | 3730258     | Once you click  |
| C                                   | are more pages to v         | 0000040012                     | 20               | NB552351   | EUSY2650    | 3730258     | Sand only the   |
| 19                                  | ND552551LDA00               | 951 000004003648               | 40               | NB552351   | EUSY2650    | 3730258     | Sena, only the  |
| 20                                  | NB552351LBA002              | 951 000004001898               | 60               | NB552351   | EUSY2650    | 3730258     | NLIS Helpdesk   |
| Pag                                 | ge 1 of 3 1 2 3 ▶Next p     | age                            | 28               |            |             |             | your local Stat |
|                                     |                             | Items per                      | page: All        |            |             |             | authority can   |
| _                                   |                             |                                | $\sim$           |            |             |             | correct a mista |

<u>Note</u>: If the transfers you are about to **remove** are not the correct ones, click  $\triangleleft$  Back to return to the previous screen and amend the details.

3 Retain the **Upload ID** notified by the database as a record of the transaction.